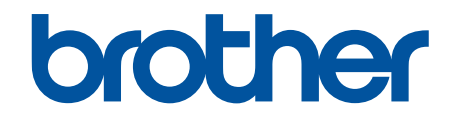

# BRConfiguration Tool Guide

© 2025 Brother Industries, Ltd. All rights reserved.

## **Definitions of Notes**

|         | The tips icon indicates helpful hints and supplementary information.             |
|---------|----------------------------------------------------------------------------------|
| Bold    | Bold style identifies buttons on the machine's control panel or computer screen. |
| Italics | Italicized style emphasizes an important point or refers you to a related topic. |

We use the following symbols and conventions throughout this User's Guide:

## Copyright

©2025 Brother Industries, Ltd. All rights reserved.

Information in this document is subject to change without notice.

The software described in this document is furnished under a license agreement.

The software may be used or copied only in accordance with the terms of those agreements.

No part of this publication can be reproduced in any form or by any means without prior written permission of Brother Industries, Ltd.

## Trademarks

- The Bluetooth<sup>®/MD</sup> word mark and logos are registered trademarks owned by Bluetooth SIG, Inc. and any
  use of such marks by Brother Industries, Ltd. is under license. Other trademarks and trade names are those
  of their respective owners.
- Brother is either a trademark or a registered trademark of Brother Industries, Ltd.

Any trade names and product names of companies appearing on Brother products, related documents and any other materials are all trademarks or registered trademarks of those respective companies.

## **Important Note**

Some functions may not be available depending on the model.

The screens or images in this User's Guide are for illustration purposes only and may differ from those of the actual products.

The contents of this document and the specifications of this product are subject to change without notice. DO NOT start this application while printing via USB. The device search and other functions may not work correctly.

#### Home > Table of Contents

## **Table of Contents**

| Introduction                               |    |
|--------------------------------------------|----|
| Overview                                   | 2  |
| System Requirements                        |    |
| Discover Devices                           |    |
| Discover New Devices                       | 5  |
| Filter and Search Devices                  |    |
| View Device Status                         |    |
| Perform Actions                            | 9  |
| Settings                                   |    |
| Change the Device Password                 |    |
| Edit Settings                              |    |
| Back Up Your Device Settings               |    |
| Send a Device Settings File                |    |
| Maintenance                                |    |
| Update Device Firmware                     |    |
| Print Device Settings                      |    |
| Switch Your Device to Dump Mode            |    |
| Check the Print Head Status                |    |
| Reset to Factory Defaults                  |    |
| Disable Automatic Bluetooth Reconnection   |    |
| Reboot the Device                          | 24 |
| Turn Selected Devices Off                  |    |
| Application Settings                       |    |
| Configure the General Settings             | 27 |
| Configure Device Discovery Settings        |    |
| Configure the Network Settings             |    |
| Save the Device Settings Configuration Log | 31 |
| View the Application Information           |    |
| Convert the Device Settings File           |    |
| Troubleshooting                            |    |
| If You Cannot Discover Your Device         |    |
| Troubleshooting                            |    |
|                                            |    |

Home > Introduction

# Introduction

- Overview
- System Requirements

## Overview

BRConfiguration Tool is an application designed to assist in the initial setup and troubleshooting of Brother devices.

## **Home Screen**

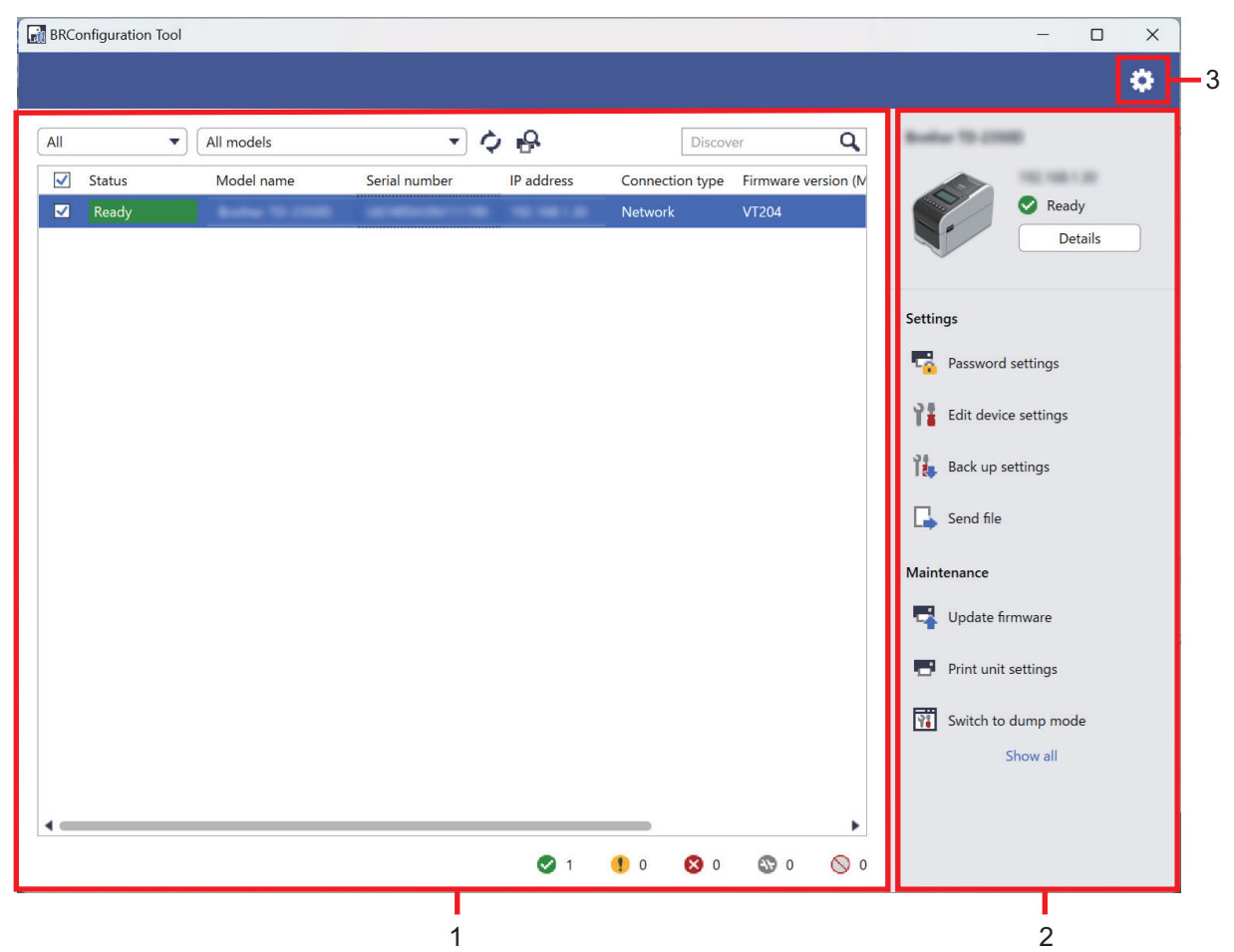

#### 1. Device List

The device list displays a list of connected devices, device status, model name, serial number, IP address, interface, and firmware version for each device. The device list has filtering and search functions.

To complete required tasks, select one or more devices from the device list, and then select the settings or maintenance options you want from the right pane.

#### 2. Right Pane

The right pane displays the selected device information, and the setting and maintenance function options. The maintenance function options are normally only partially visible. Use the **Show all** and **Show less** buttons to switch between the collapsed and expanded view.

#### 3. Application Settings

Click 🔅 in the top right corner of the screen to change the application settings.

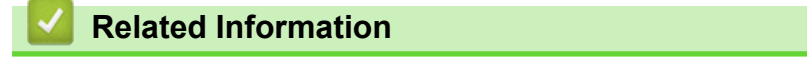

Introduction

#### **Related Topics:**

Perform Actions

#### ▲ Home > Introduction > System Requirements

# **System Requirements**

| Operating Systems   | Windows 10 version 1903 or later (32-bit and 64-bit) |
|---------------------|------------------------------------------------------|
|                     | Windows 11                                           |
|                     | Windows Server 2016                                  |
|                     | Windows Server 2019                                  |
|                     | Windows Server 2022                                  |
| Additional Software | .NET Framework 4.8 or 4.8.1                          |

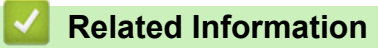

• Introduction

#### ▲ Home > Discover Devices

## **Discover Devices**

- Discover New Devices
- Filter and Search Devices
- View Device Status
- Perform Actions

▲ Home > Discover Devices > Discover New Devices

#### **Discover New Devices**

The BRConfiguration Tool discovers devices upon startup. If you cannot find your target device in the list, do the following:

1. Click Q to search for active devices.

When you click  $\mathbf{Q}$ , any new network-connected and USB-connected Brother devices appear on the device list according to their discovery method and settings. For more information on discovery settings, see *Related Topics*: *Configure Device Discovery Settings*.

| BRConfiguration Tool                                                                                                    |                          |                                                      | – 🗆 X                                                                                                    |
|----------------------------------------------------------------------------------------------------|--------------------------|------------------------------------------------------|----------------------------------------------------------------------------------------------------|
|                                                                                                    |                          |                                                      | ۰                                                                                                    |
| All   All  All models                                                                                                    | · 4 8                    | Discover Q                                           | Boller 10.2000                                                                                                    |
| Status     Model name       Ready     Image: Constraint of the state of the state of the st | Serial number IP address | Connection type Firmware version (N<br>Network VT204 | Ready<br>Details                                                                                                    |
|                                                                                                    |                          |                                                      | Settings<br>Resource settings<br>Call device settings<br>Call device set |
|                                                                                                    | <b>Ø</b> 1               | ● ● ● ● ● ● ● ● ● ● ● ● ● ● ● ● ● ● ●                |                                                                                                    |

2. Click o to refresh the information on the device list.

| Related Information                 |  |
|-------------------------------------|--|
| Discover Devices                    |  |
| Related Topics:                     |  |
| Configure Device Discovery Settings |  |

▲ Home > Discover Devices > Filter and Search Devices

## **Filter and Search Devices**

#### Filter

There are two drop-down lists available for listing specific devices: one filters by status and the other filters by model name. Using both drop-down lists simultaneously allows you to filter by both criteria.

• Filter by status

See the table for available status filters. The default is All.

| Status           | Description                                          |
|------------------|------------------------------------------------------|
| All              | Lists all devices.                                   |
| Ready            | Lists devices in the <b>Ready</b> status.            |
| Attention        | Lists devices in the Attention status.               |
| Not supported    | Lists devices in the <b>Not supported</b> status.    |
| Error            | Lists devices in the <b>Error</b> status.            |
| Connection error | Lists devices in the <b>Connection error</b> status. |

· Filter by model name

See the table for available model name filters. The default is All models.

| Model name                       | Description                                  |
|----------------------------------|----------------------------------------------|
| All models                       | Lists all devices.                           |
| Models preset on the device list | Lists all devices preset on the device list. |

| BRConfiguration Tool                                                                     | - D X                                                             |
|------------------------------------------------------------------------------------------|-------------------------------------------------------------------|
|                                                                                          | ¢                                                                 |
| All 🔹 All models 🔹 🗘 🚱                                                                   | Discover Q                                                        |
| ✓ Status     Model name     Serial number     IP address     Co       ✓     Ready     No | nnection type Firmware version (N<br>twork VT204 Ceady<br>Details |
|                                                                                          | Settings                                                          |
|                                                                                          | Password settings                                                 |
|                                                                                          | <b>H</b> Edit device settings                                     |
|                                                                                          | Tile, Back up settings                                            |
|                                                                                          | L∔ Send file                                                      |
|                                                                                          | Maintenance                                                       |
|                                                                                          | Print unit settings                                               |
|                                                                                          | Switch to dump mode                                               |
|                                                                                          | Show all                                                          |
| 4                                                                                        |                                                                   |
| 🛇 1 🕚                                                                                    | 0 😵 0 💿 0 🚫 0                                                     |

#### Search

The search function allows you to search the device list for the devices matching your search criteria, such as the serial number, IP address, or firmware version.

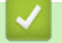

#### **Related Information**

Discover Devices

▲ Home > Discover Devices > View Device Status

## **View Device Status**

Select one or more devices to view their status and information.

- To check detailed device information, click the **Details** button in the right pane.
- To filter devices by status, select a status in the drop-down list. All is the default status.
- To check the number of devices that require attention or display errors, see the icons in the bottom right corner of the device list:

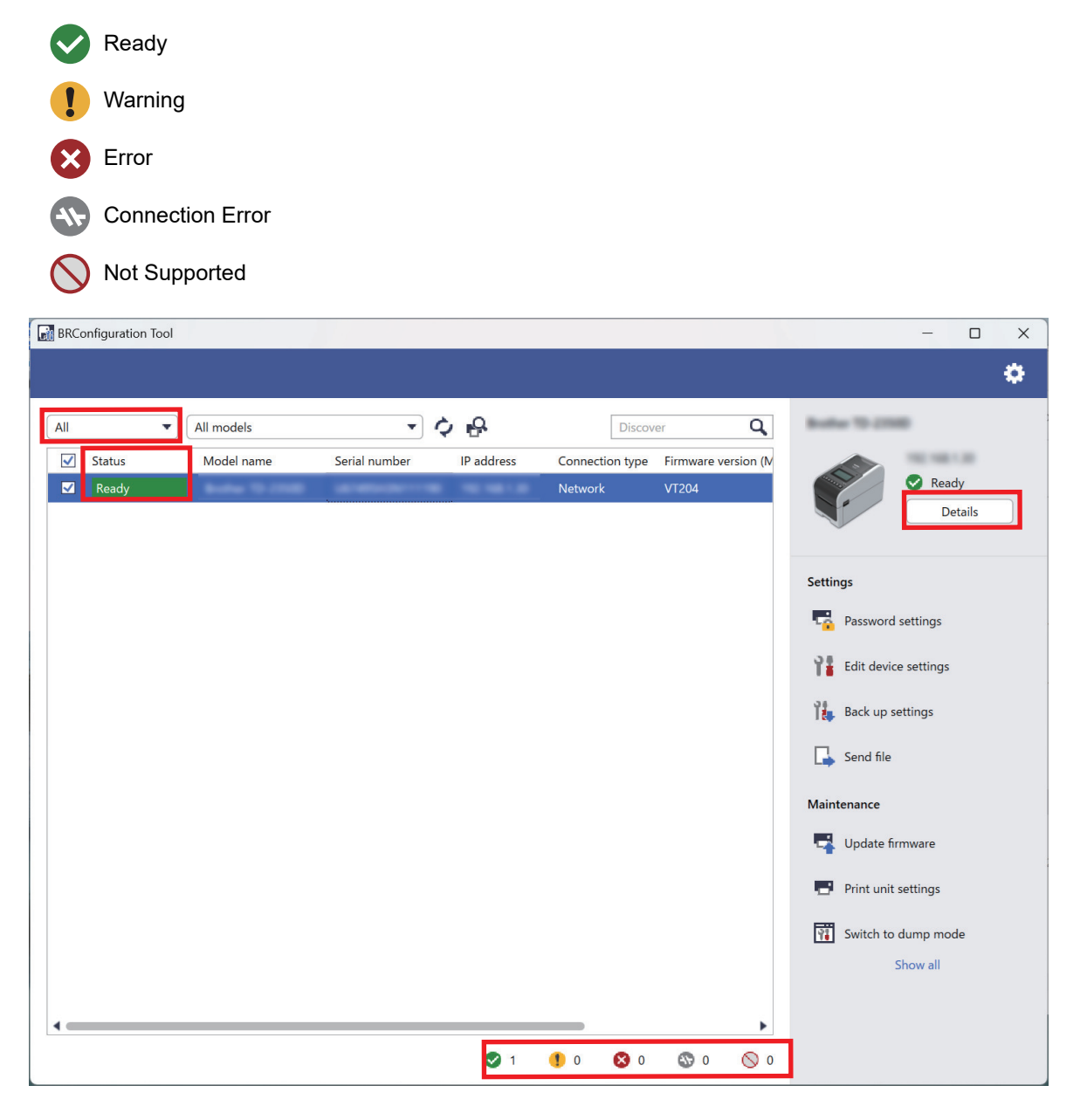

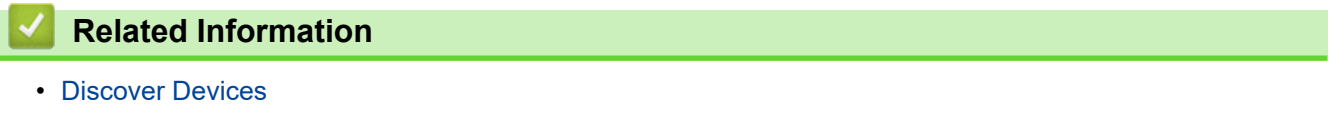

#### ▲ Home > Discover Devices > Perform Actions

## **Perform Actions**

To complete required tasks, select one or more devices from the device list, and then select the settings or maintenance options you want from the right pane.

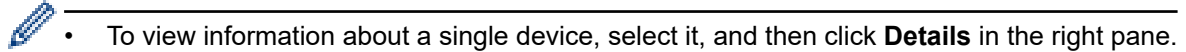

• The available options vary depending on the selected device.

#### **Related Information**

• Discover Devices

#### **Related Topics:**

- Overview
- Settings
- Maintenance

### Home > Settings

# Settings

- Change the Device Password
- Edit Settings
- Back Up Your Device Settings
- Send a Device Settings File

▲ Home > Settings > Change the Device Password

## Change the Device Password

- 1. Select one or more devices.
- 2. Click the **Password settings** option under **Settings** in the right pane.

| BRConfiguration Tool |               |            |                            | - D X                                                                                                    |
|----------------------|---------------|------------|----------------------------|----------------------------------------------------------------------------------------------------|
| ← Password s         | ettings       |            |                            |                                                                                                    |
| •                    |               |            |                            |                                                                                                    |
| Model name           | Serial number | IP address | Connection type<br>Network | <ul> <li>Set a password for unconfigured devices</li> <li>Change device password</li> <li>To change the default admin password, you must first enable Initial Admin Mode from the device's control panel.</li> <li>New password:</li> <li>Confirm new password:</li> <li>Confirm new password is</li> <li>Confirm new password device a and 32 characters. To maintain a high level of security, the password should contain at least three of the following:</li> <li>Uppercase letter [A-Z]</li> <li>Lowercase letter [a-z]</li> <li>Number digit [0-9]</li> <li>Special character: !"#\$%&amp;'()*+,-/;:&lt;=&gt;?@[¥]^_'[]~</li> <li>Passwords should not be based on a dictionary word.</li> <li>Passwords should not contain any personal information.</li> <li>Your password cannot contain:</li> <li>Three or more numbers in alphabetical order</li> <li>Three or more numbers in ascending or descending order</li> </ul> |
|                      |               |            |                            | Apply Cancel                                                                                                    |

- 3. Do one of the following:
  - To change the default login password:
    - a. Make sure your network-connected devices are in the Initial Admin Mode.
    - b. Select Set a password for unconfigured devices.
    - c. Type the new password in the New password: and Confirm new password: fields.
    - d. Click Apply.
  - To change the current password:
    - a. Select Change device password.
    - b. Type the current password in the Current device password: field.
    - c. Type the new password in the New password: and Confirm new password: fields.
    - d. Click Apply.

```
Related Information
```

Settings

#### Home > Settings > Edit Settings

## **Edit Settings**

BRConfiguration Tool allows you to edit settings on your device.

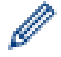

Ø

See your device's manual for more information.

- 1. Select one or more devices.
- 2. Click the Edit device settings option under Settings in the right pane.

No settings are displayed if you select multiple devices or if there is a connection error.

3. Type the password in the **Password:** field, and then click **OK**.

| BRConfiguration To | ol                             |
|--------------------|--------------------------------|
| Password:          | 8                              |
|                    |                                |
| Remember my pas    | sword while the application is |

| BRConfiguration Tool      |              |                  |                          |                  |      | -  |       | × |
|---------------------------|--------------|------------------|--------------------------|------------------|------|----|-------|---|
| ← Edit device settings    |              |                  |                          |                  |      |    |       |   |
|                           |              |                  |                          |                  |      |    |       |   |
| Bother To 2008            | Basic        | Advanced         | Print position / sensor  | Display settings | ;    |    |       | • |
| Ready                     | Basic        |                  |                          |                  |      |    |       | Î |
| Neudy                     | Contact      |                  |                          |                  |      |    |       |   |
|                           | Location     |                  |                          |                  |      |    |       |   |
|                           |              |                  |                          |                  |      |    |       |   |
| Device settings           | Power sett   | ings             |                          |                  |      |    |       |   |
|                           | Auto powe    | er on            |                          |                  |      | •  |       |   |
| Communication settings    | Auto sleep   |                  |                          |                  |      | •  |       |   |
| Administrator             | Auto powe    | er off           |                          |                  |      | ▼  |       |   |
| P-touch Template settings | Battery cha  | arge level       |                          |                  |      | •  |       |   |
| r toden template settings | Drint cettin |                  |                          |                  |      |    |       |   |
| Paper size setup          | Fint Settin  | iys              |                          |                  |      |    |       |   |
|                           | Command      | mode             |                          |                  |      | •  |       |   |
|                           | Text directi | ion              |                          |                  |      | •  |       |   |
|                           | Print speed  | ł                |                          |                  |      | •  |       |   |
|                           | Print densit | ty               |                          |                  |      | ▼  |       |   |
|                           | Alian nane   | r leading edge v | when the cover is closed |                  |      | •  |       | • |
|                           | Reset        | )                |                          |                  |      |    |       |   |
|                           |              |                  |                          | Apply            | Save | Ca | ancel |   |
|                           |              |                  |                          | Арріу            | Save |    | incer |   |

- 4. Click the **Device settings** menu in the left pane.
  - a. Select a tab at the top of the settings display area.
  - b. Configure the settings on the tab.
  - c. Repeat for all tabs on the Device settings window.
- 5. Click the Communication settings menu in the left pane.
  - a. Select a tab at the top of the settings display area.
  - b. Configure the settings on the tab.

- c. Repeat for all tabs on the Communication settings window.
- 6. Click the Administrator menu in the left pane.
  - a. Select a tab at the top of the settings display area.
  - b. Configure the settings on the tab.
  - c. Repeat for all tabs on the Administrator window.
- 7. Click the P-touch Template settings menu in the left pane.
  - a. Select a tab at the top of the settings display area.
  - b. Configure the settings on the tab.
  - c. Repeat for all tabs on the P-touch Template settings window.
- 8. Click the **Paper size setup** menu in the left pane.
  - a. To edit the paper list, do one of following:
    - i. Click + to add a paper.

Specify the settings in the Paper size setup window, and then click Add.

ii. Click 🔶 to edit the paper settings.

Edit the settings in the Paper size setup window, and then click Add.

- iii. Click 👕 to delete the paper settings you no longer need.
- b. To enable automatic paper detection, click the **Automatic detection** button under the **Auto media configuration** menu.
- 9. Do one of the following:
  - To apply the settings to the selected devices:
    - a. Click Apply.
  - To save the settings file to a folder:
    - a. Click Save.
    - b. Specify the destination folder path in the Save to: field.
    - c. Enter the encryption password in the File password: field if you selected Encrypt.
    - d. Click OK.

#### Related Information

Settings

Home > Settings > Back Up Your Device Settings

## **Back Up Your Device Settings**

BRConfiguration Tool obtains setting information from the selected devices and saves the information to the specified folder.

- 1. Select one or more devices.
- 2. Click the Back up settings option under Settings in the right pane.

| _                                                                      |                                                                                                    |                            |            |               | BRConfiguration Tool |
|------------------------------------------------------------------------|----------------------------------------------------------------------------------------------------|----------------------------|------------|---------------|----------------------|
|                                                                        |                                                                                                    |                            |            | ings          | Back up set          |
| n is open<br>Brows<br>y the backup file via USI<br>: file name format. | evice password:<br>Remember my password while the application is open<br>ave to:<br>o not change the file name if you want to deploy the backu-<br>termory stick. USB deployments require a specific file name<br>ackup setting items:<br>All<br>Selected:<br>Output<br>Device settings<br>Communication settings<br>Administrator<br>P-touch Template settings<br>Paper size setup<br>revice specific settings:<br>Exclude<br>Do not include any static (device specific) values into the b | Connection type<br>Network | IP address | Serial number | → Back up set        |
| co another device, selec                                               | cample IP address or node name).<br>le encryption:<br>you want to send the device's saved certificate to another<br>Encrypt".                                                                                                    |                            |            |               |                      |
|                                                                        | D Encrypt                                                                                                    | •                          | -          |               |                      |
| into the bac                                                           | evice specific settings:          Exclude         Do not include any static (device specific) values into the bit cample IP address or node name).         le encryption:         you want to send the device's saved certificate to another Encrypt".         De Encrypt         Back up                                                                                                    | •                          |            |               | •                    |

- 3. Type the password in the **Device password:** field.
- 4. Type the folder path in the Save to: field or click Browse to specify the folder path.
- 5. Do one of the following:
  - To back up all settings:
    - a. Select All.
  - To back up selected settings:
    - a. Select Selected:.
    - b. Select the checkboxes for the items you want to back up.
- 6. To exclude device-specific settings from the backup, select the **Exclude** checkbox.
- 7. Do one of the following:
  - Select Encrypt to encrypt the backup file.
  - Select **Do not encrypt** if you do not want to encrypt the backup file.
- 8. Click Back up.

Ø

The password for the backup file is the same as the device password.

## **Related Information**

Settings

 $\checkmark$ 

▲ Home > Settings > Send a Device Settings File

## Send a Device Settings File

BRConfiguration Tool allows you to send settings files in a BIN, ELDPK, JSON, or BLF format to the selected devices.

- 1. Select one or more devices.
- 2. Click the Send file option under Settings in the right pane.

| BRConfiguration Tool |                     |              |                 |                                                    | -  |         | × |
|----------------------|---------------------|--------------|-----------------|----------------------------------------------------|----|---------|---|
| 🗲 Send file          |                     |              |                 |                                                    |    |         |   |
|                      |                     |              |                 |                                                    |    |         |   |
| Model name           | Serial number       | IP address   | Connection type | Device password:                                   |    |         |   |
| Bother To 20180      | (A. 1899-194-11-184 | 102.108.1.20 | Network         | Remember my password while the application is open |    |         |   |
|                      |                     |              |                 |                                                    |    |         |   |
|                      |                     |              |                 |                                                    |    | Browse. |   |
|                      |                     |              |                 |                                                    |    |         |   |
|                      |                     |              |                 |                                                    |    |         |   |
|                      |                     |              |                 |                                                    |    |         |   |
|                      |                     |              |                 |                                                    |    |         |   |
|                      |                     |              |                 |                                                    |    |         |   |
|                      |                     |              |                 |                                                    |    |         |   |
|                      |                     |              |                 |                                                    |    |         |   |
|                      |                     |              |                 |                                                    |    |         |   |
|                      |                     |              |                 |                                                    |    |         |   |
|                      |                     |              |                 |                                                    |    |         |   |
|                      |                     |              |                 |                                                    |    |         |   |
|                      |                     |              |                 |                                                    |    |         |   |
|                      |                     |              |                 |                                                    |    |         |   |
|                      |                     |              |                 |                                                    |    |         |   |
| •                    |                     |              | •               |                                                    |    |         |   |
|                      |                     |              |                 |                                                    |    |         |   |
|                      |                     |              |                 | Send                                               | Ca | ancel   |   |
|                      |                     |              |                 |                                                    |    |         |   |

- 3. Type the password in the **Device password:** field.
- 4. Type the file path in the **File:** field or click **Browse** to specify the file path, and then select a file you want to send.
- 5. Click Send.

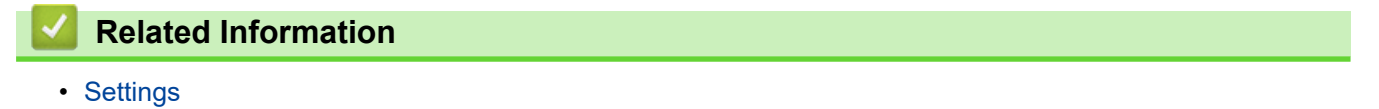

#### Home > Maintenance

- Update Device Firmware
- Print Device Settings
- Switch Your Device to Dump Mode
- Check the Print Head Status
- Reset to Factory Defaults
- Disable Automatic Bluetooth Reconnection
- Reboot the Device
- Turn Selected Devices Off

▲ Home > Maintenance > Update Device Firmware

## **Update Device Firmware**

- 1. Select one or more devices.
- 2. Click the Update firmware option under Maintenance in the right pane.
- 3. Type the password in the **Device password:** field.
- 4. Click Send.

If a later version of your firmware is available, BRConfiguration Tool downloads it and updates the selected devices' firmware automatically.

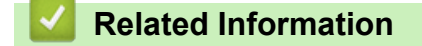

▲ Home > Maintenance > Print Device Settings

## **Print Device Settings**

BRConfiguration Tool allows you to print device settings on the selected devices.

- 1. Select one or more devices.
- 2. Click the **Print unit settings** option under **Maintenance** in the right pane.
- 3. Type the password in the **Device password:** field.
- 4. Click Apply.

### Related Information

▲ Home > Maintenance > Switch Your Device to Dump Mode

## Switch Your Device to Dump Mode

BRConfiguration Tool allows you to set dump mode on the selected devices.

- 1. Select one or more devices.
- 2. Click the Switch to dump mode option under Maintenance in the right pane.
- 3. Type the password in the **Device password:** field.
- 4. Click Apply.

#### Related Information

▲ Home > Maintenance > Check the Print Head Status

## **Check the Print Head Status**

BRConfiguration Tool allows you to check the print head status on the selected devices.

- 1. Select one or more devices.
- 2. Click the Check print head status option under Maintenance in the right pane.
- 3. Type the password in **Device password:** field.
- 4. Click Apply.

### Related Information

▲ Home > Maintenance > Reset to Factory Defaults

## **Reset to Factory Defaults**

BRConfiguration Tool allows you to reset the current settings on the selected devices to the factory settings.

- 1. Select one or more devices.
- 2. Click the Reset to factory defaults option under Maintenance in the right pane.
- 3. Type the password in the **Device password:** field.
- 4. Do one of the following:
  - Select All to reset all settings.
  - Select Transferred data (templates, databases, fonts, filters, and images) to reset the data transferred to the devices.
- 5. Click Apply.

#### Related Information

▲ Home > Maintenance > Disable Automatic Bluetooth Reconnection

## **Disable Automatic Bluetooth Reconnection**

BRConfiguration Tool allows you to disable automatic Bluetooth pairing of the selected devices.

- 1. Select one or more devices.
- 2. Click the Delete auto re-paired Bluetooth device option under Maintenance in the right pane.
- 3. Type the password in the **Device password:** field.
- 4. Click Apply.

### Related Information

▲ Home > Maintenance > Reboot the Device

## **Reboot the Device**

BRConfiguration Tool allows you to reboot the selected devices.

- 1. Select one or more devices.
- 2. Click the **Reboot device** option under **Maintenance** in the right pane.
- 3. Type the password in the **Device password:** field.
- 4. Click Apply.

## Related Information

▲ Home > Maintenance > Turn Selected Devices Off

## **Turn Selected Devices Off**

BRConfiguration Tool allows you to turn the selected devices off.

- 1. Select one or more devices.
- 2. Click the **Power off** option under **Maintenance** in the right pane.
- 3. Type the password in the **Device password:** field.
- 4. Click Apply.

### Related Information

Home > Application Settings

- Configure the General Settings
- Configure Device Discovery Settings
- Configure the Network Settings
- Save the Device Settings Configuration Log
- View the Application Information
- Convert the Device Settings File

Home > Application Settings > Configure the General Settings

## **Configure the General Settings**

- 1. Click 🔅 to open the Application settings window.
- 2. Click the General menu in the left pane.

| Application settings |                                                                  | >  |
|----------------------|------------------------------------------------------------------|----|
| General              | Language :                                                       |    |
| Device discovery     | English(United States)                                           |    |
| Network              | Validate applied settings  Settings and firmware version         |    |
| Information          | <ul> <li>Settings only</li> <li>Firmware version only</li> </ul> |    |
| File Conversion      | Reboot after applying settings                                   |    |
|                      | Alert settings:                                                  |    |
|                      | Hide initial password warning.                                   |    |
|                      | Device list                                                      |    |
|                      | Show unsupported models in the device list                       |    |
|                      |                                                                  |    |
|                      |                                                                  |    |
|                      |                                                                  |    |
|                      |                                                                  |    |
|                      |                                                                  |    |
|                      |                                                                  |    |
|                      |                                                                  |    |
|                      |                                                                  |    |
|                      |                                                                  |    |
|                      | OK                                                               | 31 |

- 3. Select your language in the Language: drop-down list.
- Select the Validate applied settings checkbox to verify after applying the settings and firmware. Do one of the following:
  - Select **Settings and firmware version** to verify if both the settings and firmware have been successfully applied.
  - Select Settings only to verify if the settings have been successfully applied.
  - Select Firmware version only to verify if the firmware has been successfully applied.
- 5. Select the Reboot after applying settings checkbox to reboot after applying the settings.
- 6. Select the **Hide initial password warning.** checkbox to disable the alert that the initial password has not been changed.
- 7. To display unsupported models on the device list, select the **show unsupported models in the device list** checkbox.
- 8. Click **OK** to save the settings and close the **Application settings** window.

#### **Related Information**

Application Settings

#### **Related Topics:**

Troubleshooting

Home > Application Settings > Configure Device Discovery Settings

## **Configure Device Discovery Settings**

Configure device discovery settings to find your devices.

- 1. Click 🔅 to open the **Application settings** window.
- 2. Click the Device discovery menu in the left pane.

| Application settings |               | X         |
|----------------------|---------------|-----------|
| General              | Network:      |           |
| Device discovery     | IP broadcast: | H / 1     |
| Network              |               |           |
| Information          | IP unicast:   | + / =     |
| File Conversion      |               |           |
|                      |               |           |
|                      | USB:          |           |
|                      | USB USB       |           |
|                      |               |           |
|                      |               |           |
|                      |               |           |
|                      |               |           |
|                      |               |           |
|                      |               | OK Cancel |

3. To search for all devices on a local area network or subnet, select the **IP broadcast:** checkbox under **Network:**.

Do one of the following:

Click + to add a broadcast address.

Type a broadcast address, and then click OK.

Click to edit a broadcast address.

Edit the broadcast address, and then click **OK**.

- Click to delete the broadcast address you no longer need.
- To search for devices with specific IP addresses, select the IP unicast: checkbox under Network:. Do one of the following:
  - Click + to add IP addresses.

Do one of the following:

- Click **Specified address:** to specify an IP address. Type an IP address, and then click **OK**.
- Click Address range: to specify an IP address range.
- Type an IP address range, and then click **OK**.
- Click Import address list file: to specify multiple IP addresses or IP address ranges by importing a TXT file.

Type the file path or click **Browse** to find the required TXT file, and then click **OK**.

• Click 🔶 to edit IP addresses.

Edit the required IP address, and then click OK.

- Click 
   to delete the IP addresses you no longer need.
- 5. To search for USB-connected devices, select the USB checkbox under USB:.
- 6. Click **OK** to save the settings and close the **Application settings** window.

## Related Information

Application Settings

#### **Related Topics:**

- Discover New Devices
- If You Cannot Discover Your Device

Home > Application Settings > Configure the Network Settings

## **Configure the Network Settings**

- 1. Click 🔅 to open the Application settings window.
- 2. Click the **Network** menu in the left pane.

| _ |
|---|
|   |
| _ |
|   |
|   |
|   |
|   |
|   |
|   |
|   |
|   |

- 3. Click the SNMP tab.
- 4. Select one of the options in the SNMP version: menu.
- 5. Specify the SNMP communication timeout in the **Timeout:** spin box.
- 6. Specify the SNMP communication retry number in the **Retry count:** spin box.
- Specify the SNMP communication name in the Get: field and the Set: field (if you selected the Enable SNMP v1/v2c only or Enable SNMP v1/v2c and v3 options in the SNMP version: menu).
- 8. Click the Edit button under SNMP v3 settings: (if you selected the Enable SNMP v3 only or Enable SNMP v1/v2c and v3 options in the SNMP version: menu).

Specify the user name, authentication protocol, authentication password, privacy protocol, privacy password, and context name.

- 9. Click the Proxy tab.
- 10. Do one of the following:
  - Select Auto to configure the proxy server settings automatically.
  - Select **Manual:** to configure the proxy server settings manually by specifying the server name, port, user name, and password.
- 11. Click **OK** to save the settings and close the **Application settings** window.

#### Related Information

▲ Home > Application Settings > Save the Device Settings Configuration Log

## Save the Device Settings Configuration Log

BRConfiguration Tool allows you to save logs when sending firmware, settings or command files to devices using the **Send file** option or when changing the settings in the **Edit device settings** option and applying them to devices.

- 1. Click 🕐 to open the **Application settings** window.
- 2. Click the Information menu in the left pane.

| Application settings | X                                                                                                    |
|----------------------|----------------------------------------------------------------------------------------------------|
| General              | Application log:                                                                                                    |
| Device discovery     | Configuration Log:                                                                                                    |
| Network              | Folder: Browse                                                                                                    |
| Information          | If you specified a network folder above, confirm that your file is saved when you configure your devices. If that folder<br>is in use when the log file is saved, the save may be unsuccessful. |
| File Conversion      | Create log<br>On<br>Off<br>Record settings:<br>All<br>Successfully applied<br>About this application:<br>Version<br>End user License<br>License                                                 |
|                      | OK Cancel                                                                                                    |

- 3. Type the folder path in the **Folder:** field or click the **Browse** button to select the folder you want to save the log file to.
- 4. Select **On** under **Create log** to enable this function.
- 5. Do one of the following:
  - · Select All under Record settings: to log results for all settings.
  - Select Successfully applied under Record settings: to log results only for successfully applied settings.
- 6. Click OK to save the settings and close the Application settings window.

#### Related Information

▲ Home > Application Settings > View the Application Information

## **View the Application Information**

To view the version, copyright, and license information for BRConfiguration Tool:

- 1. Click 🙆 to open the Application settings window.
- 2. Click the Information menu in the left pane.

| Application settings        | X                                                                                                    |
|-----------------------------|----------------------------------------------------------------------------------------------------|
| General<br>Device discovery | Application log:                                                                                                    |
| Network                     | Configuration Log:<br>Folder:                                                                                                    |
| Information                 | If you specified a network folder above, confirm that your file is saved when you configure your devices. If that folder is in use when the log file is saved, the save may be unsuccessful. |
| File Conversion             | Create log<br>On<br>Off<br>Record settings:<br>All<br>Successfully applied<br>About this application:<br>Version<br>End user License<br>License                                              |
|                             | OK Cancel                                                                                                    |

- 3. To view the version and copyright of this application, click the **Version** button under **About this application:**. Click the **OK** button to close the dialog box.
- 4. To view the end-user license agreement for the open source software used in this application, click the **End user License** button under **About this application:**.

Click the **Close** button to close the dialog box.

5. To view the license agreement for the open source software used in this application, click the **License** button under **About this application:**.

Click the **Close** button to close the dialog box.

6. Click OK to close the Application settings window.

#### Related Information

▲ Home > Application Settings > Convert the Device Settings File

## **Convert the Device Settings File**

BRConfiguration Tool supports JSON and ELDPK settings file formats and allows you to encrypt and decrypt these files.

- 1. Click 🙆 to open the Application settings window.
- 2. Click the File Conversion menu in the left pane.

| Application settings | ;                                                   | < |
|----------------------|-----------------------------------------------------|---|
| General              | Convert data:                                       |   |
| Device discovery     | Encrypt (JSON to ELDPK)     Decrypt (ELDPK to JSON) |   |
| Network              | File:                                               |   |
| Information          | Password:                                           |   |
| File Conversion      | \$                                                  |   |
|                      |                                                     |   |
|                      |                                                     |   |
|                      |                                                     |   |
|                      |                                                     |   |
|                      |                                                     |   |
|                      |                                                     |   |
|                      |                                                     |   |
|                      |                                                     |   |
|                      |                                                     |   |
|                      | Convert                                             |   |

3. Do one of the following:

Ø

- Select Encrypt (JSON to ELDPK) to convert a JSON file to an ELDPK file.
- Select Decrypt (ELDPK to JSON) to convert an ELDPK file to a JSON file.
- 4. Specify the location of the file you want to convert by typing the file path in the File: field or clicking Browse.

The converted file is saved in the same folder as the original file.

- 5. Type the password in the **Password:** field.
- 6. Click **Convert** to convert the file.

#### **Related Information**

Application Settings

#### **Related Topics:**

Troubleshooting

Home > Troubleshooting

# Troubleshooting

- If You Cannot Discover Your Device
- Troubleshooting

▲ Home > Troubleshooting > If You Cannot Discover Your Device

## If You Cannot Discover Your Device

#### For all network connection types

Make sure that:

- Your computer is connected to the network.
- The target device is connected to the network.
- The target device is powered on.
- The discovery has not been interrupted by any security software, or Windows Firewall.
- The target device meets the discovery conditions and criteria.
- The target device is within the reach of the broadcast packet. If it is not, you may need to try the unicast search, or use the BRAgent software.

#### For USB-connected devices

Make sure that:

- The target device is connected to the USB interface.
- The target device is not busy.

#### **Related Information**

#### Troubleshooting

**Related Topics:** 

Configure Device Discovery Settings

# Troubleshooting

| Problem                                                                                                    | Solution                                                                                                    |  |  |
|----------------------------------------------------------------------------------------------------|----------------------------------------------------------------------------------------------------|--|--|
| The model is on the list, but when I search for it in the search field, there are no results.                                                            | Use the model name filter to search for a model name.                                                                                                    |  |  |
| After changing the initial password, I still get a pop-up message prompting me to change the initial password before I use the device.                   | Select the <b>Do not show this message again.</b> checkbox in the pop-up window.                                                                                                    |  |  |
| I cannot send the backed-up settings file and certificate.                                                                                               | Sending unencrypted settings files to devices is possible, but an<br>unencrypted certificate cannot be sent. Select encryption when you back<br>them up, or convert the settings file and certificate to the ELDPK format<br>before sending them to the devices.<br>For information on how to convert files to the ELDPK format, see <i>Related</i><br><i>Topics: Convert the Device Settings File</i> |  |  |
| I sent an ELDPK file to the device, but<br>an error occurred and the settings could<br>not be applied.                                                   | When you send an ELDPK file to a network-connected device, the password for the ELDPK file must be identical to the device's password.  If you back up the settings of a network-connected device using BRConfiguration Tool, the device's password will be the password for the backed-up ELDPK file.                                                                                                 |  |  |
| I cannot select more than six devices.                                                                                                    | Up to five USB-connected devices can be selected at a time.                                                                                                    |  |  |
| I cannot send a BLF file.                                                                                                    | Only firmware files can be sent as BLF files.                                                                                                    |  |  |
| My device displays an error. I want to<br>resume a task but I have already closed<br>the task window. How can I reopen the<br>window to resume the task? | Once the window is closed, you cannot resume the task. Select your device again and repeat all necessary steps.                                                                                                    |  |  |
| After applying the settings, the message <b>Complete</b> is displayed, but the settings are not reflected on the device.                                 | Select the <b>Validate applied settings</b> checkbox and the <b>Reboot after</b><br><b>applying settings</b> checkbox in the <b>Application settings</b> window to enable<br>verification and rebooting of your device after applying settings.<br>For more information, see <i>Related Topics</i> : <i>Configure the General Settings</i> .                                                           |  |  |
| I cannot see configured settings in the configuration log file.                                                                                          | Configured settings will only be included in the configuration log file if you apply these settings using the <b>Edit device settings</b> option. If you apply settings by sending a settings file, the name of the settings file will be recorded in the log file; check the settings file to see the configured settings.                                                                            |  |  |
| I cannot change the initial password through the network.                                                                                                | For network-connected devices, only models with an LCD panel can change the password without entering the initial password.                                                                                                    |  |  |
| I cannot use any functions on my network-connected device.                                                                                               | <ul> <li>Make sure that:</li> <li>You have entered the correct password.</li> <li>You have changed the initial password. For greater security, you must change the initial password when using BRConfiguration Tool with network-connected devices.</li> </ul>                                                                                                    |  |  |
| I get the <b>Connection error</b> message<br>when attempting to use a device with<br>the <b>Ready</b> status in the <b>Status</b> column.                | <ul> <li>Make sure that:</li> <li>The device is turned on.</li> <li>The device and computer are connected via network or USB.</li> <li>The device is not busy.</li> <li>BRConfiguration Tool will not update the device status until you manually update it after detecting the device.</li> </ul>                                                                                                    |  |  |

## Related Information

• Troubleshooting

**Related Topics:** 

- Convert the Device Settings File
- Configure the General Settings

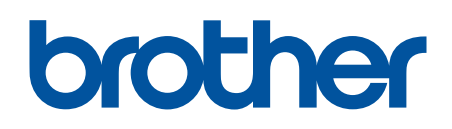

Visit us on the World Wide Web https://global.brother/

> ENG Version 0